# VoiceMail Instructional Manual

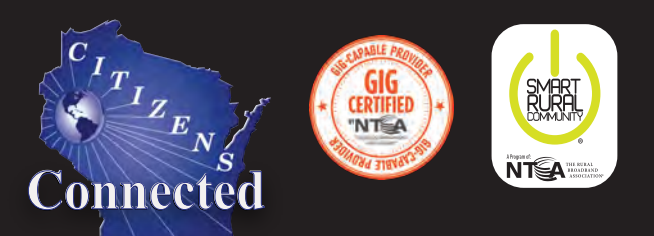

your pathway to the world

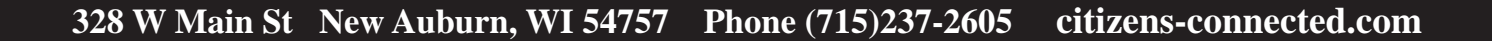

# Table of Contents

| SETTING UP YOUR VOICE MAILBOX<br>To Record your Greeting<br>To Record Multiple Greetings<br>To Change your Password<br>To Change your Language |                                       | 1           |                                            |                     |   |
|----------------------------------------------------------------------------------------------------|---------------------------------------|-------------|--------------------------------------------|---------------------|---|
|                                                                                                    |                                       | 1           |                                            |                     |   |
|                                                                                                    |                                       | 1<br>1<br>2 |                                            |                     |   |
|                                                                                                    |                                       |             | To Re                                      | To Record your Name |   |
|                                                                                                    |                                       |             | <b>RETRIEVING MESSAGES FROM YOUR PHONE</b> |                     | 2 |
| To Access Voice Mail from your Home                                                                                                    |                                       | 2           |                                            |                     |   |
| To Ac                                                                                                    | cess Voice Mail from another Location | 2           |                                            |                     |   |
| FORWARDING YOUR MESSAGES FROM YOUR PHONE                                                                                                    |                                       | 3           |                                            |                     |   |
| SETTING UP MyFeatures                                                                                                    |                                       | 3           |                                            |                     |   |
| Chang                                                                                                    | ge your MyFeatures Password           | 3           |                                            |                     |   |
| Chang                                                                                                    | ge your Voice Mail Password           | 3           |                                            |                     |   |
| Addin                                                                                                    | ng Email Addresses                    | 4           |                                            |                     |   |
| Deleti                                                                                                    | ng Email Addresses                    | 4           |                                            |                     |   |
| <b>RETRIEVING M</b>                                                                                                    | ESSAGES FROM MyFeatures               |             |                                            |                     |   |
| Mark                                                                                                    | ing your Messages as Read             | 4           |                                            |                     |   |
| Deleti                                                                                                    | ng your Messages                      | 4           |                                            |                     |   |
| Save y                                                                                                    | your Messages to your Computer        | 4           |                                            |                     |   |
| Check                                                                                                    | x for new Messages                    | 5           |                                            |                     |   |
| ACCESSING GR                                                                                                    | EETINGS FROM MyFeatures               | 5           |                                            |                     |   |
| Listen                                                                                                    | to your Greetings                     | 5           |                                            |                     |   |
| Chang                                                                                                    | ging Greetings                        | 5           |                                            |                     |   |
| Addin                                                                                                    | ng a new Greeting                     | 5           |                                            |                     |   |
| Deleti                                                                                                    | ng a Greeting                         | 5           |                                            |                     |   |

# Setting up your Voice Mailbox

- 1. From the phone subscribed to the service you can dial either (715)237-MAIL (6245) or press \*98 to access your mailbox
- 2. Enter your mailbox number (10 digit phone number)
- 3. Enter the default password, 0000, and press #
- 4. You will be prompted to change your password and then #
- 5. Reenter password for verification and then press #
- 6. Message should state "You have 0 new messages and 0 saved messages"
- 7. You will then need to select from the following options
  - Press 1 to listen to new messages
  - Press 2 to listen to saved messages
  - Press 7 to play current date & time
  - Press 9 to setup mailbox
  - Press 0 to hear the menu again
- 8. Press 9 to setup mailbox
- 9. Choose from the following menu
  - Press 1 for greeting options
  - Press 2 to change your password
  - Press 5 to change your language
  - Press 8 to record your name
  - Press \* to return to main menu
  - Press 0 to hear setup menu again

## **To Record Your Greeting**

- 1. Press 1 from the setup menu options
- 2. Message should state "No greeting recorded."
- 3. You will then need to select from the following options
  - Press 1 to play greeting
  - Press 2 to rerecord greeting
  - Press 3 to delete greeting
  - Press 5 to pick new greeting
  - Press \* to return to main menu
  - Press 0 to hear setup menu again
- 4. Press 2 to record new greeting
- 5. Record your greeting and then press #
- 6. Your greeting has been saved! You can now simply hang up.

## **To Record Multiple Greetings**

- 1. Press 5 from the setup menu options
- 2. Using the Number pad, enter the next available number. For example, if you have already saved 2 greetings, press 3.
- 3. You will then need to record your greeting and then press #
- 4. Your greeting has been saved. You can now simply hang up or follow the steps again to create more greetings.

## **To Change Your Password**

- 1. Press 2 from the setup menu options
- 2. You will be prompted to enter new password and then press #
- 3. Reenter your password for verification and then press #

## To Change Your Language

- 1. Press 5 from the setup menu options
- 2. Press 1 for English or Press 2 for Spanish
- 3. Once selected, you can simply hang up

## **To Record Your Name**

- 1. Press 8 from the setup menu options
- 2. At the tone say your name and press the # key
- 3. Once completed, you can simply hang up

# **Retrieving Messages from your Phone**

## To Access Voice Mail from your Home

- 1. Press \*98 to access your voice mailbox
- 2. Enter your password and press #
- 3. Your first new message may play immediately. If not you will hear the announcement "You have x new messages and x saved messages". At this time, you will need to select from the following options:
  - Press 1 to listen to new messages
  - Press 2 to listen to saved messages
  - Press 0 to hear instructions again
  - Press \* to return to main menu
- 4. Press 1 or 2 to listen to messages

Using the following playback controls will allow you to manage the message:

Press 1 to Play the message

- Press 2 to Save the message and play the next
- Press 3 to **Delete** the message and play the next
- Press 4 to Save the message as new

Press 5 to **Return** the call

- Press 6 to Forward to another mailbox
- Press 7 to Skip backward in the message
- Press 8 to Pause/UnPause message
- Press 9 to Skip forward in the message
- Press \* to return to main menu

Press 0 to hear menu again

## **To Access Voice Mail from another Location**

- 1. Dial (715)237-MAIL (6245)
- 2. Enter your mailbox number (10-digit telephone number)
- 3. Enter your password and press #
- 4. See step 3 under "To Access Voice Mail from Home" above

# Forwarding Your Messages from your Phone

- 1. After listening to the message, Press 6 to forward to another mailbox that has voice mail and is within our three exchanges
- 2. You will be prompted to enter a list of mailboxes separated by the # Ie: 2372605#2372607# and so on
- 3. Once you have entered the mailboxes that you would like the message sent to, end the list with an extra # Ie. 2372605#2372607##
- 4. You will be given the following options
  - a. Press \* to attach an introduction
    - b. Press # to send now
- 5. By pressing the \* key you will be prompted to record an introduction and will get the following menu
  - a. Press 1 to forward message now
  - b. Press 2 to review your message
  - c. Press 3 to rerecord your introduction
  - d. Press 4 for message options
  - e. Press 9 to cancel forward and return to message menu
- 6. By pressing 1 to forward the message now you will be given the following options
  - a. Press 1 to delete copy in your mailbox
  - b. Press 0 to continue to send message
- 7. Once the message has been forwarded to your selected mailboxes you will be sent back to the original message menu.

# Setting up MyFeatures\*

## \*Must be subscribed to Basic Plus, Family, or Business Voice Mail

- 1. Go to www.citizens-tel.net and click on My Account, click on MyFeatures
- 2. Enter your 10-digit phone number in the Username field
- 3. Enter the default password, the last 4 digits of your phone number, in the Password field
- 4. Click on the Login button to access MyFeatures

## **Change your MyFeatures Password**

- 1. Click on the My Settings tab
- 2. Under the Categories heading, click on General
- 3. Enter your default password or if changed your current password in the Old Password field
- 4. Enter your new password in the New Password field
- 5. Reenter your new password in the Verify New Password field
- 6. Click the Save button

## **Change your Voice Mail Password**

- 1. Click on the My Settings tab
- 2. Under the Categories heading, click on Voice Mail
- 3. Under the Settings heading, click the blue arrow next to General
- 4. Enter your new password in the PIN field
- 5. Click the Save button

### Adding Email Addresses

- 1. Click on the My Settings tab
- 2. Under the Categories heading, click on General
- 3. Click the Add button
- 4. Enter your email address
- 5. Click OK
- 6. To enter additional address, repeat steps 3 through 5
- 7. Once completed, click the Save button

#### **Deleting Email Addresses**

- 1. Click on the My Settings tab
- 2. Under the Categories heading, click on General
- 3. Highlight the address you want to delete
- 4. Click the Delete button
- 5. You will see a pop up box asking if you are sure you want to delete, click OK
- 6. To delete additional address, repeat steps 3 through 5
- 7. Once completed, click the Save button

# **Retrieving Messages from MyFeatures\*\***

#### \*\*Must be subscribed to Basic Plus Voice Mail

- 1. Once logged into MyFeatures
- 2. Click on the My Settings tab
- 3. The Home tab will automatically show a list of the voice messages that you have received.
- 4. There are several icons that will help you determine the type of message. They are as follows:
  - a. A closed envelope in the Type column New Message
  - b. An open envelope in the Type column Marked as Read
  - c. A Red ! Urgent
  - d. Officer & Lock Private
- 5. Clicking anywhere in the row will open the audio player
- 6. Click on the Arrow on the left side to listen to your message
- 7. You can control the volume by using the slider next to the speaker icon

#### Marking your messages as Read

- 1. Place a checkmark in the checkbox in front of the message by clicking on the box
- 2. Click on the Mark Read button

#### **Deleting your messages**

- 1. Place a checkmark in the checkbox in front of the message by clicking on the box
- 2. Click on the Delete button

#### Save your Messages to your Computer

- 1. Click on the World with a Red Arrow icon
- 2. Select where you would like to store your file
- 3. Name your file
- 4. Click the Save button

## **Check for new Messages**

- 1. Click on the Refresh button
- 2. Any new messages will automatically appear

# **Accessing Greetings from MyFeatures\***

#### \*Must be subscribed to Basic Plus, Family, or Business Voice Mail

- 1. Once logged into MyFeatures
- 2. Under the Categories heading, click on Voice Mail
- 3. Under the Settings heading, click on the blue arrow next to Greetings
- 4. You are now able to add, delete, or play your greetings by clicking on the Name of the greeting

#### **Listen to your Greetings**

- 1. Click on the greeting that you want to hear and the audio player will open
- 2. On Click on the Arrow on the left side to listen to your greeting

## **Changing Greetings**

- 1. Highlight the greeting that you want callers to hear
- 2. Click on the Blue button with the checkmark
- 3. Once completed, click the Save button

#### Adding a new Greeting

- 1. To add a new greeting, you must have created a .wav file
- 2. Click on the Green button with the plus sign
- 3. In the popup box you will need to attach the file you want
- 4. You will also need to enter a description of your greeting
- 5. Once both the file and description fields are entered, click the Save button
- 6. Repeat steps 2 through 5 to add additional greetings
- 7. Once completed, click the Save button

## **Deleting a Greeting**

- 1. Highlight the greeting that you want to delete
- 2. Click on the Red button with the plus sign
- 3. Repeat steps 1 and 2 to delete additional greetings
- 4. Once completed, click the Save button